## **BCTGM MUMS Quick Update**

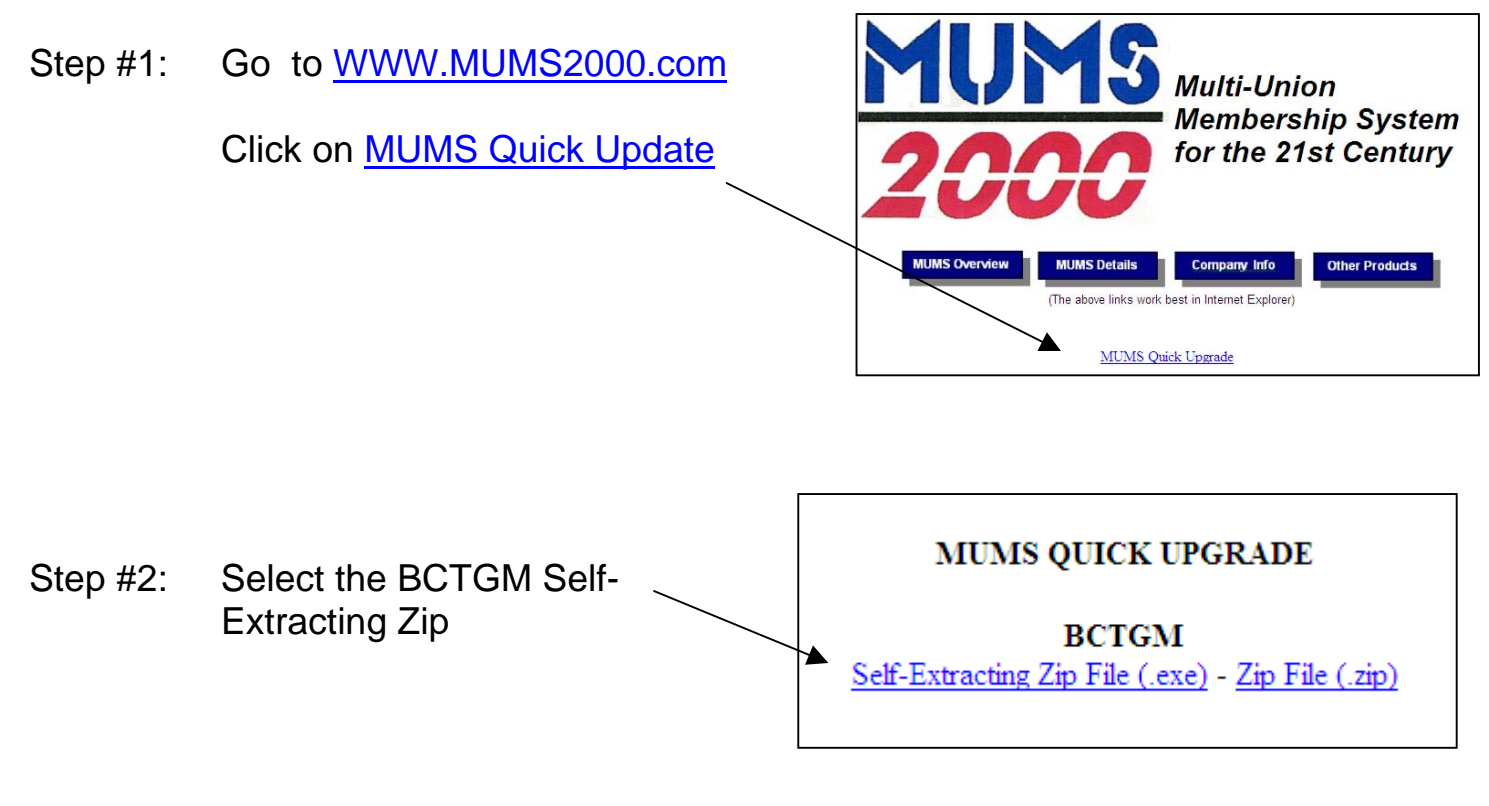

- Step #3: Click on RUN and RUN and OK to WinZip Self-Extractor - quick\_upgrade\_cwa[1].exe 🔀 RUN or whatever is possible to get To unzip all files in guick\_upgrade\_cwa[1].exe to <u>U</u>nzip the specified folder press the Unzip button. to the following display. Run<u>₩</u>inZip Unzip to folder: C:\MT2008 Browse. <u>C</u>lose Then click on UNZIP and when Overwrite files without prompting About done close everything. <u>H</u>elp
- Step #4: On the 1<sup>st</sup> workstation you updated.

Without any one else running MUMS, enter MUMS and if asked to Update data, proceed with YES and OK's.

(Note this only has to be one on 1<sup>st</sup> upgraded workstation)

Step #5: On all other stations repeat steps 1 thru 3 only.